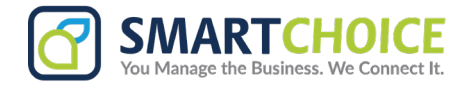

# **SmartChoice Salesforce Call Recording Details**

1. If the 'Calls' or 'Call Details' are not visible in the Navigation bar, click the 'Edit' icon on the right side. (If these options are already present, skip to step 8.)

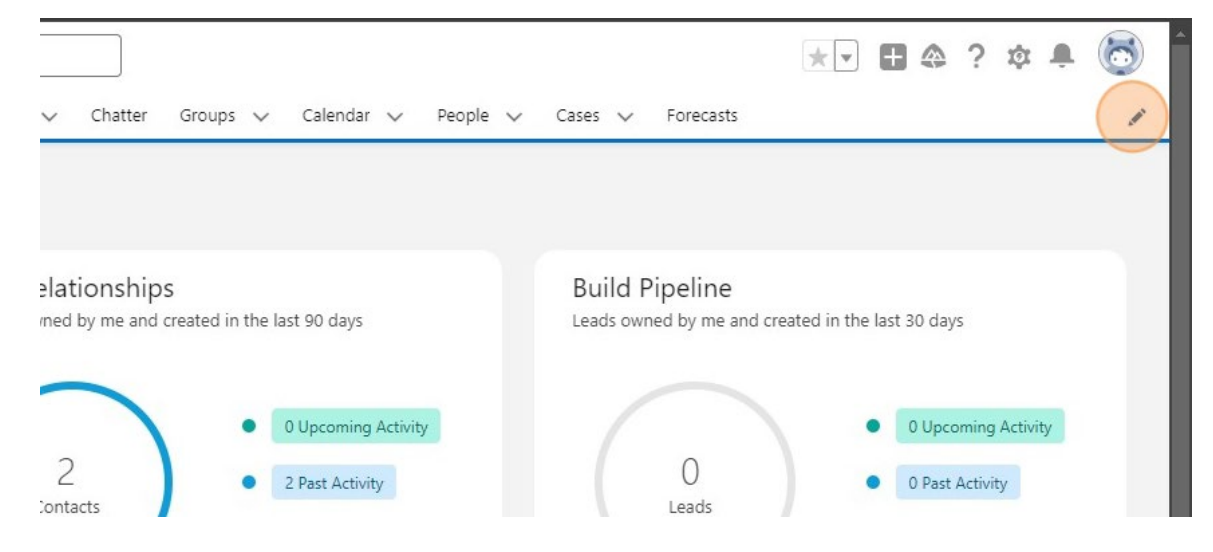

2. Click Add More Items

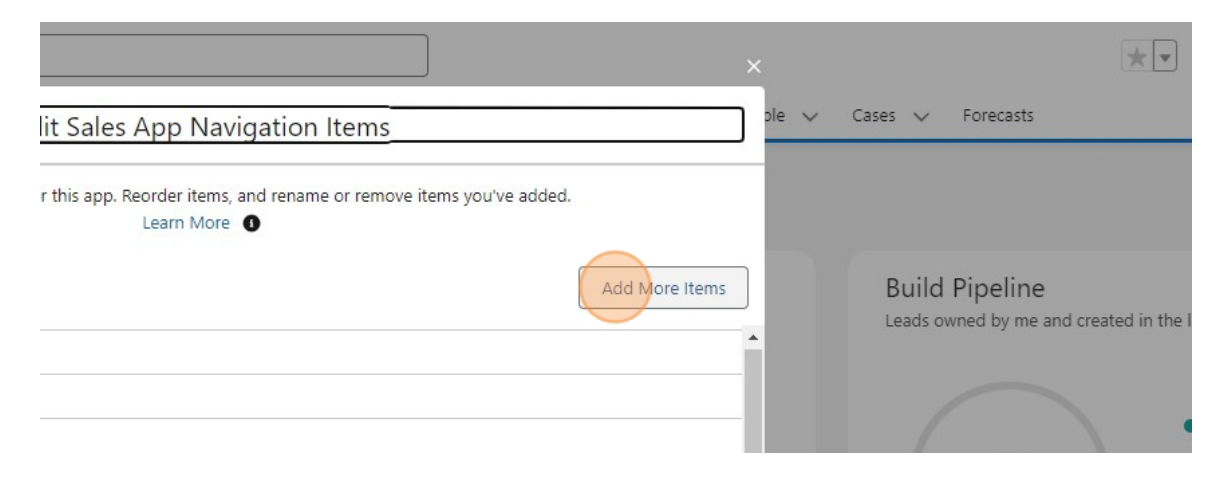

#### 3. Click All

| d1u00000guzxua0-dev-ed.lightning.force.com/lightning/page/home |                 |                    |  |  |  |  |  |
|----------------------------------------------------------------|-----------------|--------------------|--|--|--|--|--|
|                                                                |                 | Q Search           |  |  |  |  |  |
| Opportunities 🗸 Leads 🗸 Tasks 🗸 Files 🗸                        |                 | Add Items          |  |  |  |  |  |
| e Good evening, Scott Talley. Let's get selling!               | Available Items | Q Search favorites |  |  |  |  |  |
|                                                                | Favorites       | 0 items selected   |  |  |  |  |  |
| I by me and closing this quarter A <sup>r</sup>                | AI              |                    |  |  |  |  |  |
|                                                                |                 |                    |  |  |  |  |  |

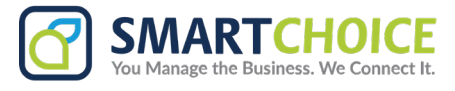

4. Click the search bar

| g.force.com/lightning | force.com/lightning/page/home |                                              |  |  |  |  |  |
|-----------------------|-------------------------------|----------------------------------------------|--|--|--|--|--|
|                       |                               | Q Search                                     |  |  |  |  |  |
| Tasks 🗸 Files 🥆       |                               | Add Items                                    |  |  |  |  |  |
| t's get selling!      | Available Items<br>Favorites  | Q Search all items<br>0 items selected       |  |  |  |  |  |
| P                     | All                           | Alternative Payment Methods     App Launcher |  |  |  |  |  |
|                       |                               | + Approval Requests                          |  |  |  |  |  |

5. Search for Calls and Call Details and click the '+' sign next to each item.

| Favorites |   | Calls X Call Details X |  |
|-----------|---|------------------------|--|
| All       | 2 | 2 items selected       |  |
|           |   | Call Details           |  |
|           |   | Calls                  |  |
|           |   |                        |  |
|           |   |                        |  |
|           |   |                        |  |

6. Add the new items to the navigation bar.

|                       | 8 | Test Lead       |
|-----------------------|---|-----------------|
| Cancel Add 2 Nav tems | ¥ | SC Test Acct 1- |
|                       |   |                 |
|                       |   |                 |

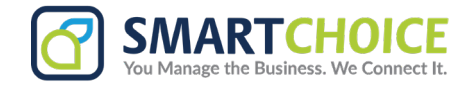

## 7. Click Save

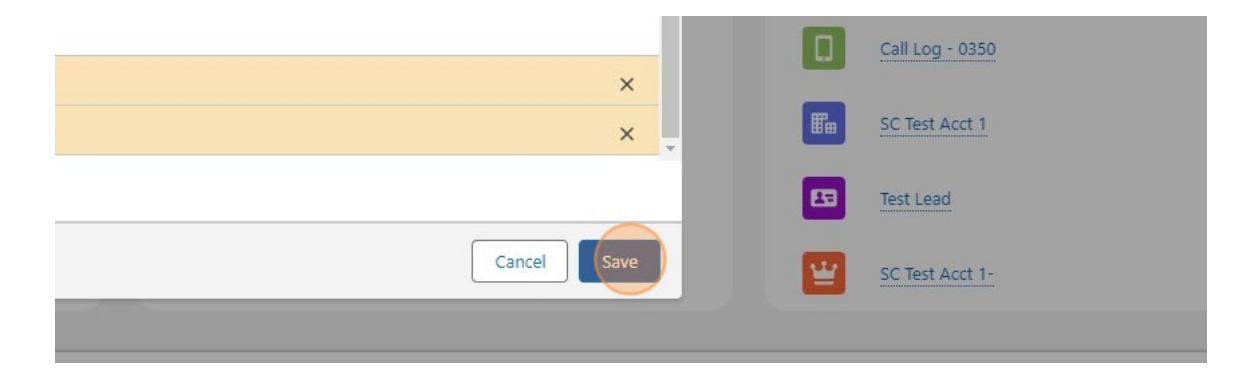

## 8. Click the Calls button

|    |          | 🚬 🛨 🔿 🖈 🖡 🌀                                                                                                    | ) |
|----|----------|----------------------------------------------------------------------------------------------------|---|
|    |          | ✓ Chatter Groups ✓ Calendar ✓ People ✓ Cases ✓ Forecasts Calls ✓ Call Details ✓                                                  | Ð |
|    |          | ×                                                                                                    |   |
|    |          | elationships<br>med by me and created in the last 90 days<br>Build Pipeline<br>Leads owned by me and created in the last 30 days |   |
|    |          | 0 Upcoming Activity     0 Upcoming Activity       2     2 Past Activity       Contacts     0 Past Activity                       |   |
| 9. | Select a | call record to review                                                                                                    |   |
|    |          | Q Search                                                                                                    |   |
|    |          | Calls<br>Recently Viewed  F<br>4 items • Updated a few seconds ago                                                               |   |
|    |          | Call Name                                                                                                    |   |
|    |          | 1 CALL - 0025                                                                                                    |   |
|    |          | 3 CALL - 0023                                                                                                    |   |
|    |          | 4 CALL - 0019                                                                                                    |   |

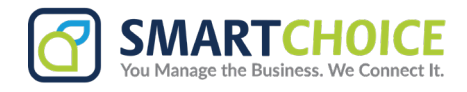

10. Click here for related information to the call (Accounts, Leads, Contacts, etc.)

|                                                                    |         |               |     |          |           |   |       |   |             |    |          | Q            | Search    |
|--------------------------------------------------------------------|---------|---------------|-----|----------|-----------|---|-------|---|-------------|----|----------|--------------|-----------|
| Sales                                                              | Home    | Opportunities | V L | eads 🗸   | Tasks     | ~ | Files | ~ | Accounts    | ~  | Contacts | ~            | Campaigns |
| Call CALL -                                                        | 0025    |               |     |          |           |   |       |   |             |    |          |              |           |
|                                                                    | I for   | $O_{jj'}$     |     | <u> </u> | $\bigvee$ | 1 | 20.00 |   | $\leq \cap$ | 11 | 1. N     | $\backslash$ |           |
| Related                                                            | Details |               |     |          |           |   |       |   |             |    |          |              |           |
| Call Name                                                          | Details | _             |     |          |           |   |       |   |             |    | Owner    |              |           |
| Call Name<br>CALL - 0025                                           | Details | -             |     |          |           |   |       |   |             |    | Owner    | Talley       |           |
| Call Name<br>CALL - 0025<br>Agent                                  | Details |               |     |          |           |   |       |   |             |    | Owner    | Talley       |           |
| Call Name<br>CALL - 0025<br>Agent<br>Scott Talle                   | Details |               |     |          |           |   |       |   |             |    | Owner    | Talley       |           |
| Call Name<br>CALL - 0025<br>Agent<br>Scott Talle<br>Customer Phone | Details |               |     |          |           |   |       |   | /           |    | Owner    | Talley       |           |

## 11. Click the Call Details button

|      |         |         |     |          |        |        |        |         |     |         |     |          | *   | •       | ٩       | ?        | ¢      | Ļ      | 6    | )  |
|------|---------|---------|-----|----------|--------|--------|--------|---------|-----|---------|-----|----------|-----|---------|---------|----------|--------|--------|------|----|
| ~    | Chatter | Groups  | ~   | Calendar | $\sim$ | People | $\sim$ | Cases   | ~   | Forecas | ts  | Calls    | ~   | Call De | ails    | ~        |        |        |      | p1 |
| 1.00 | 47 1    | 1918-21 | 1.7 | 1111-    |        | 17 M   | *****  | \1ttHts | 1   | 1144.5  |     | 11 /     | 111 |         | all Det | tails    | GHIHA  | - 1111 | en c | 1  |
|      |         |         |     |          |        |        |        |         |     |         | New | v Contac | t   | Edit    | Ne      | w Op     | portur | ity    | •    |    |
|      | 110     |         | 10  |          | 1      | 0      | 11     | S       | . 1 | - 110   | -   |          |     |         |         | $\frown$ | 11     |        | 11   |    |

## 12. Select a call record

| ***    | Sales      | 5 Home            | Opportunities        | $\sim$ | Leads       | ∨ Ta        | asks   | $\sim$ | Files   | $\sim$ | Accoun | ts 🗸   | Contact   | 5 ~    | Campaigns | ~ |
|--------|------------|-------------------|----------------------|--------|-------------|-------------|--------|--------|---------|--------|--------|--------|-----------|--------|-----------|---|
| 11:-11 | 1 11       | 11.5.111          | 11111211 33          | 1111   | 11          | 11:11-      | 111    | 1      | 111.    | -11    | 1117   | 111211 | X IIIIiti | C      | 11:10-111 |   |
|        | Call D     | Details           |                      |        |             |             |        |        |         |        |        |        |           |        |           |   |
|        | AII        |                   |                      |        |             |             |        |        |         |        |        |        |           |        |           |   |
| 8      |            |                   |                      |        |             |             |        |        |         |        |        |        |           |        |           |   |
| 50+ i  | items • So | orted by StartTin | ne • Filtered by All | call d | etails • Up | dated a fev | w seco | onds a | go      |        |        |        |           |        |           |   |
| -      |            |                   |                      |        |             |             |        |        |         |        |        |        |           |        |           |   |
|        |            | Call Details      | Name                 | ~      | Extensio    | n Nu 🕚      | ~ S    | StartT | ïme 🕹   |        |        | $\sim$ | EndTime   |        |           | ~ |
| 1      |            | Call Log - 03     | 50 6                 | â      | 101         |             | g      | 9/5/20 | 24 4:39 | 9 PM   |        |        | 9/5/2024  | 4:40 P | м         |   |
| 2      |            | Call Log - 034    | 49                   |        | 101         |             | ç      | 9/5/20 | 24 4:0  | 1 PM   |        |        | 9/5/2024  | 4:02 P | M         |   |
| 3      |            | Call Log - 034    | 47                   |        | 101         |             | ç      | 9/5/20 | 24 3:58 | B PM   |        |        | 9/5/2024  | 3:58 P | M         |   |
| 4      | Π          | Call Log - 034    | 45                   |        | 101         |             | 9      | 9/5/20 | 24 3:36 | 5 PM   |        |        | 9/5/2024  | 3:36 P | M         |   |

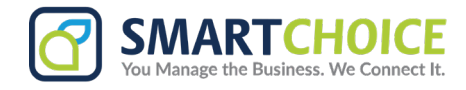

13. Once inside a call record, click here to play the recording in a modal pop-up window.

| Agent                                     |   | Customer Phone                 |
|-------------------------------------------|---|--------------------------------|
| Scott Talley                              |   | <b>%</b> (719) 266-2837        |
| Extension Number                          |   | StartTime                      |
| 101                                       |   | 9/5/2024 4:39 PM               |
| SID                                       |   | EndTime                        |
| omni19cloud-1725568795.18410              |   | 9/5/2024 4:40 PM               |
| Stage Of Calls                            |   | Type Of Call                   |
| HangUp                                    | / | Outgoing                       |
| Play Recording                            |   | Recording URL                  |
| 0                                         |   | https://omnicloud.smartchoiceu |
|                                           |   | 1725568795.18410&enterprise_   |
| Call                                      |   | Duration                       |
| CALL - 0021                               |   | 23                             |
| Created By                                |   | Last Modified By               |
| CTL App Site Guest User, 9/5/2024 4:39 PM |   | 💍 CTI_App Site Guest User, 9/  |

# 14. Pop-up Recording player

| ▶ 0:00 / 0:17 | - • <b>)</b> : |        |
|---------------|----------------|--------|
|               |                |        |
|               |                | Cancel |

## 15. Click here to close the player

| lecording |  |
|-----------|--|
|           |  |

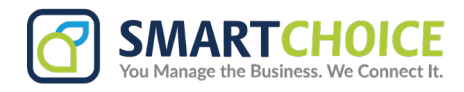

# 16. To download a recording, from the Call details record page, click here

| 1 | StartTime<br>9/5/2024 4:39 PM                                                                                                    |
|---|----------------------------------------------------------------------------------------------------|
| 1 | EndTime<br>9/5/2024 4:40 PM                                                                                                    |
| 1 | Type Of Call<br>Outgoing                                                                                                    |
|   | Recording URL<br>https://omnicloud.smartchoiceus.com/ent/playrec.html?rec=omni19cloud-<br>1725568795.18410&enterprise ID=dinnfh&x=40718c4090704704d498 |
|   | Duration                                                                                                    |
| / | 23                                                                                                    |
|   | Last Modified By                                                                                                    |
|   | Stee Guest User, 9/5/2024 4:40 PM                                                                                                    |

### 17. Click the options menu

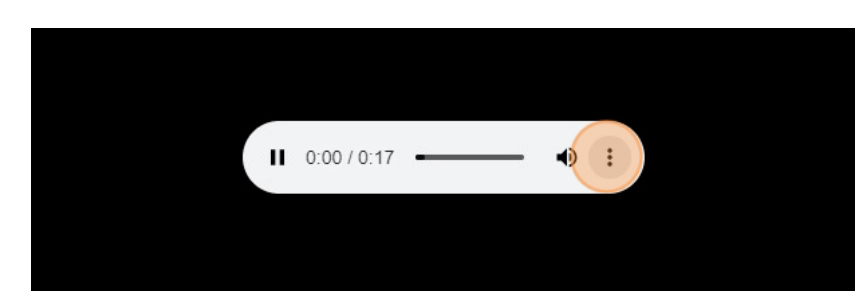

## 18. Click Download

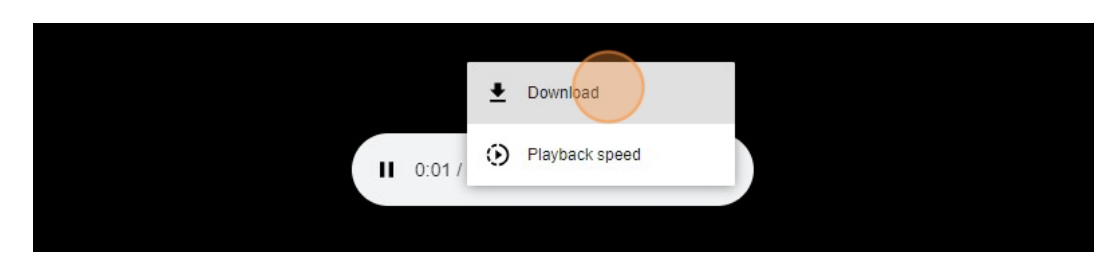

#### 19. Choose a file name and then click Save

| 2 | 7/29/2024 9:34<br>7/26/2024 11:34 | File folder<br>File folder |      |             |   |   |
|---|-----------------------------------|----------------------------|------|-------------|---|---|
|   |                                   |                            |      | ~           |   |   |
|   |                                   |                            |      | ~           |   |   |
|   |                                   |                            | Save | Cancel .::  |   |   |
|   |                                   |                            |      | 0:06 / 0:17 | • | ÷ |
|   |                                   |                            |      |             |   |   |